## Nulstil adgangskode for elever

Lærervejledning

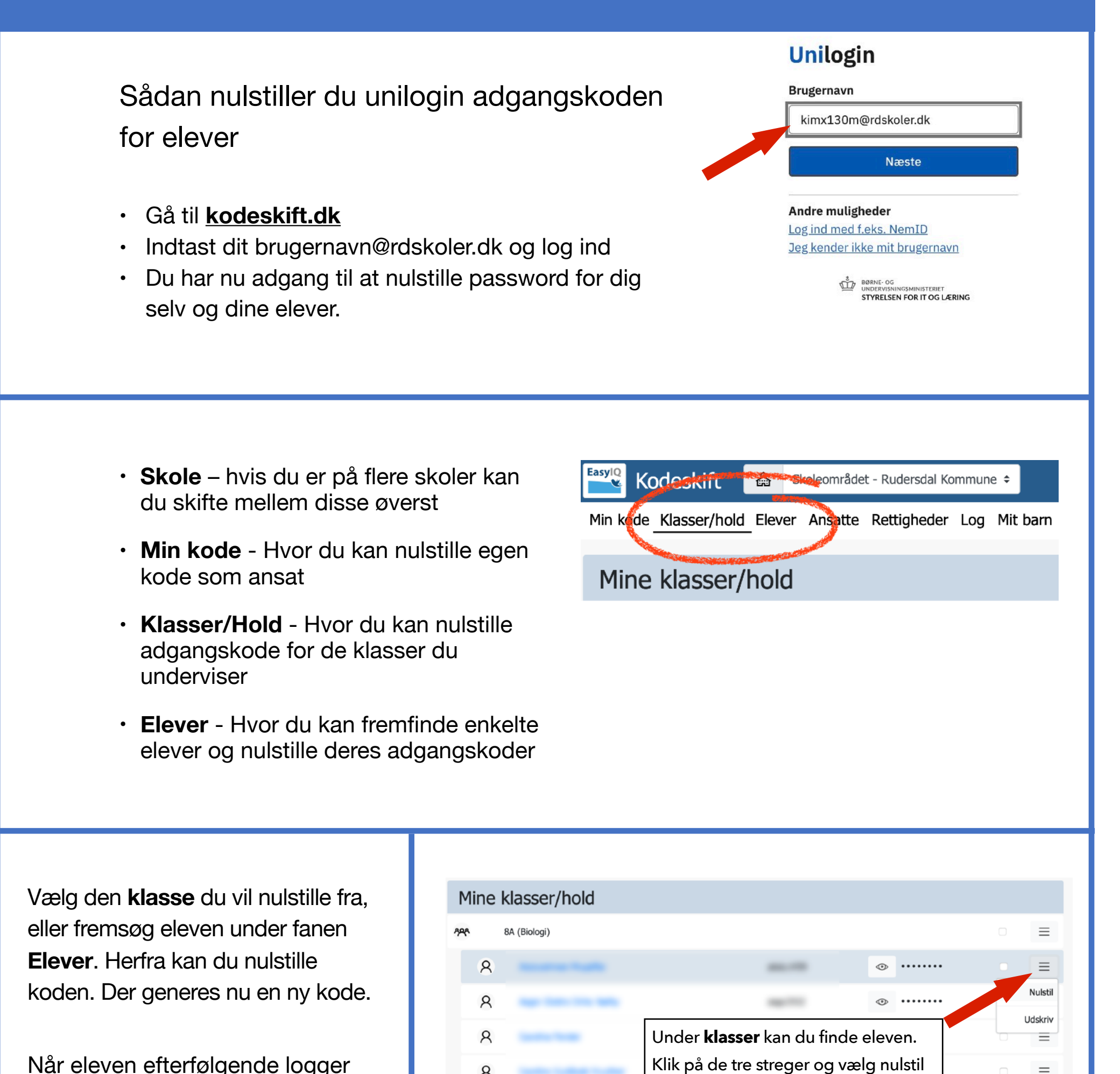

8

Når eleven efterfølgende logger på med brugernavn@rdskoler.dk

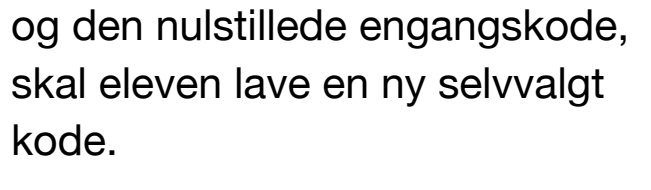

Det bliver nu den nye adgangskode.

|            | Søgning                                                   |
|------------|-----------------------------------------------------------|
|            | Søg efter den elev du ønsker at nulstille koden for.      |
| Ω          | Søg efter navn eller unilogin                             |
|            |                                                           |
| Under fane | en <b>elever</b> kan du søge på en elev og nulstille kode |

 $\equiv$ 

Version 1.1